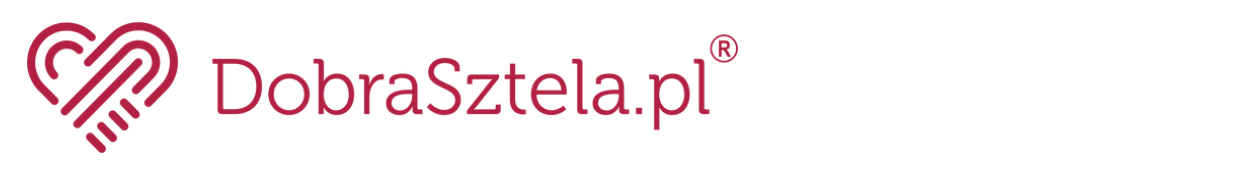

# REJESTRACJA I LOGOWANIE NA KONCIE PRACODAWCY

0 0

#### REJESTRACJA KONTA PRACODAWCY

### 1. Rejestracja konta pracodawcy

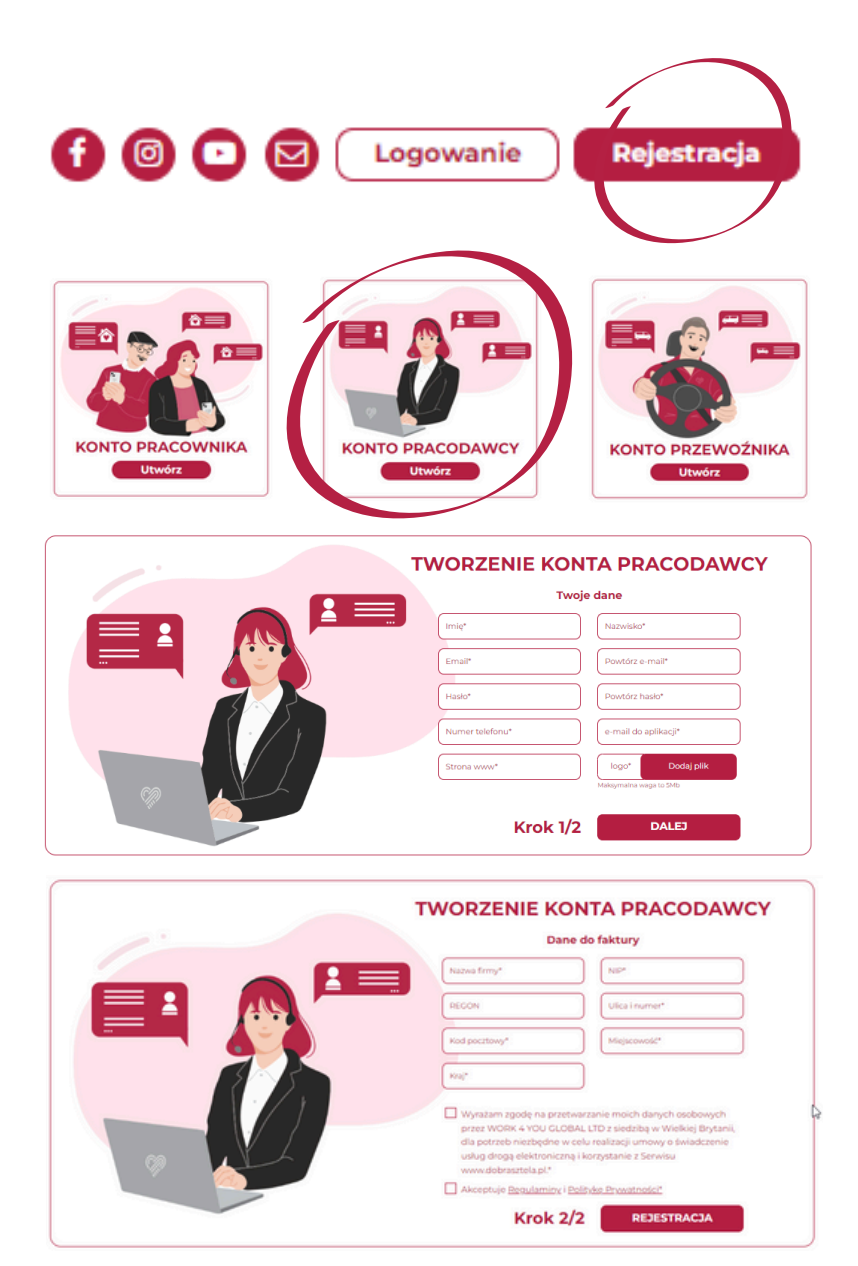

Zakładanie konta należy rozpocząć od kliknięcia przycisku **REJESTRACJA** w prawym górnym rogu, a następnie wybrać opcję **KONTO PRACODAWCY**.

Pierwszym krokiem będzie uzupełnienie danych osoby prowadzącej konto takich jak imię, nazwisko, e-mail, hasło, numer telefonu, e-mail do aplikacji (może się różnić od emaila do logowania), adres www, logo (najlepiej w wersji wektorowej).

Kolejnym krokiem jest uzupełnienie danych do faktury - **wpisane dane można w każdym momencie aktualizować i zmieniać.** Należy zaakceptować zgody.

Po rejestracji konta aktywuje się **30-dniowy, darmowy pakiet**, który daje możliwość poznać szereg korzyści płynący ze współpracy z portalem.

Wszystkie dane mogą w **dowolnym momencie zostać edytowane w panelu pracodawcy** - opis poszczególnych opcji edycji znajduje się w pełnej instrukcji obsługi portalu, dostępnej po założeniu konta.

#### LOGOWANIE DO KONTA PRACODAWCY

## 2. Logowanie na konto pracodawcy

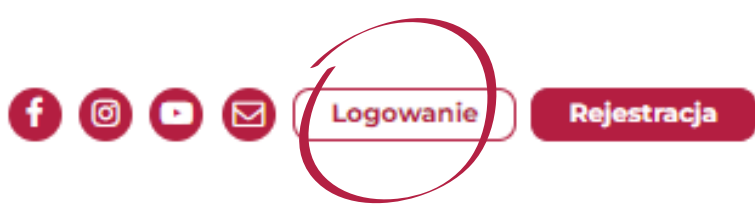

Logowanie na konto należy rozpocząć od kliknięcia przycisku **LOGOWANIE** w prawym górnym rogu, a następnie wybrać opcję **KONTO PRACODAWCY**.

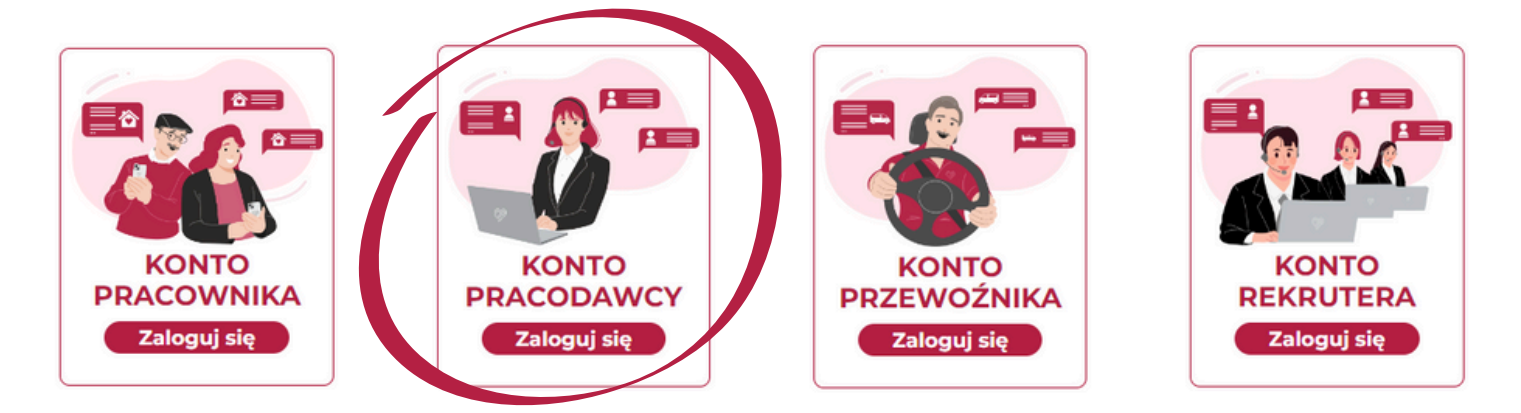

Po wybraniu opcji KONTO PRACODAWCY, należy wpisać **adres email oraz hasło podane przy rejestracji**, a następnie przycisk **ZALOGUJ**.

#### KONTO PRACODAWCY

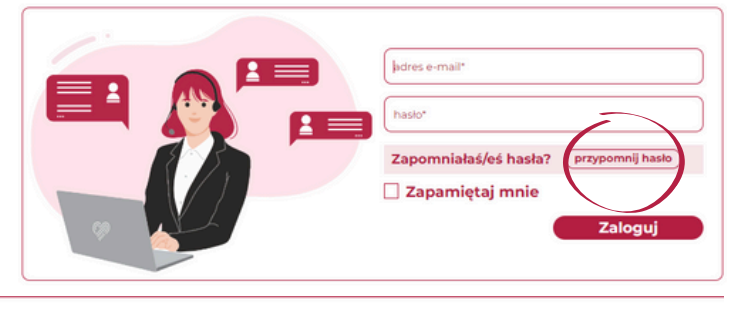

#### **RESETUJ HASŁO**

adres e-mail\*

Wpisz e-mail i kliknij poniżej.

Wyślij link resetujący

W przypadku problemów z zalogowaniem lub utratą hasła, należy skorzystać z przycisku **PRZYPOMNIJ HASŁO.** 

Po wpisaniu adresu e-mail do logowania, na jego adres trafi **link resetujący hasło** i umożliwiający ustawienie nowego.